## Manual Prêmio UFMG de Teses

Para começar, é preciso acessar o Sistema de Fomento por algum destes caminhos

- Link: <u>https://aplicativos.ufmg.br/prpg/fomento</u>
- Pela página da PRPG.

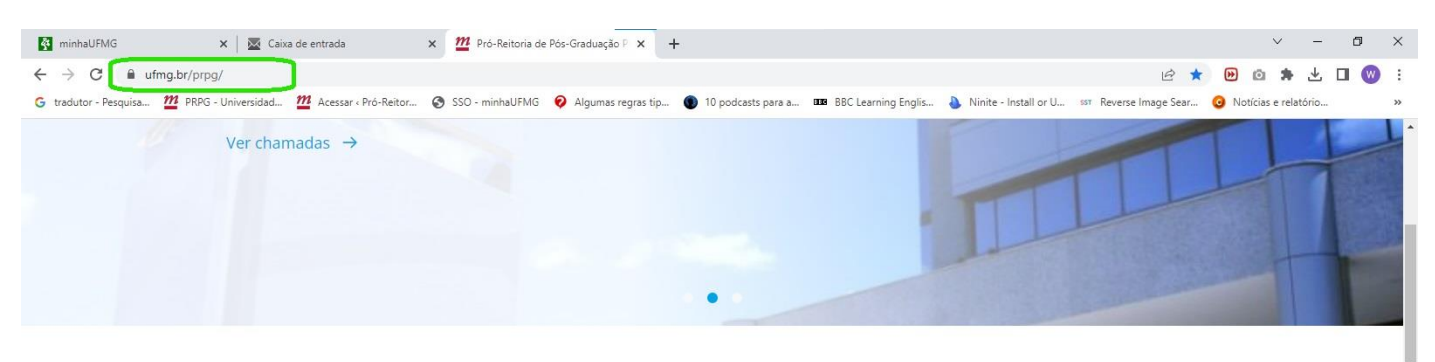

## Principais serviços

| Avaliação Capes | CapesPrInt    | E<br>Consulta Diplomas | Editais            |
|-----------------|---------------|------------------------|--------------------|
| Formulários     | Notório Saber | Reconhecimento         | Sistema de Fomento |

E realizar login com o usuário e senha do Coordenador .

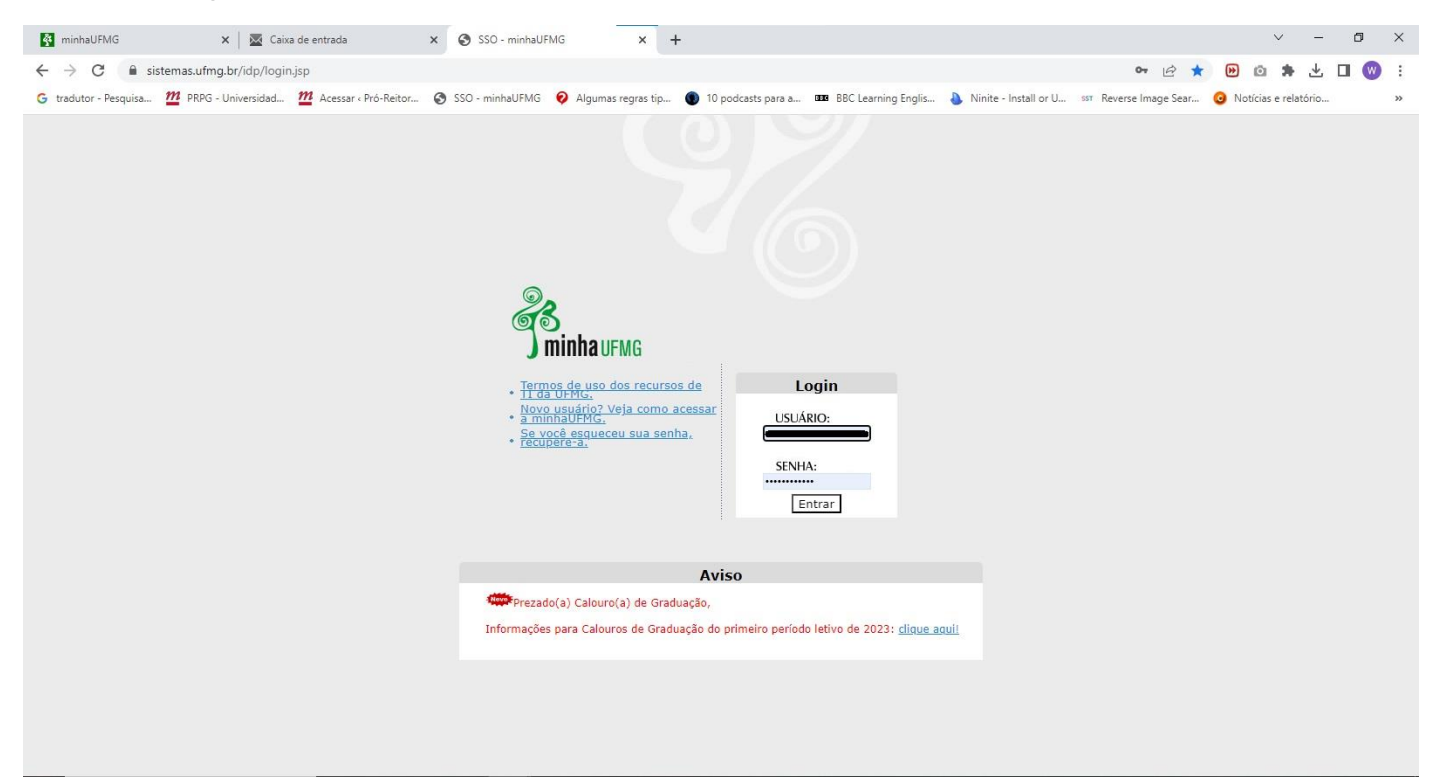

• Ou diretamente pelo MinhaUFMG em Sistema de Fomento.\*

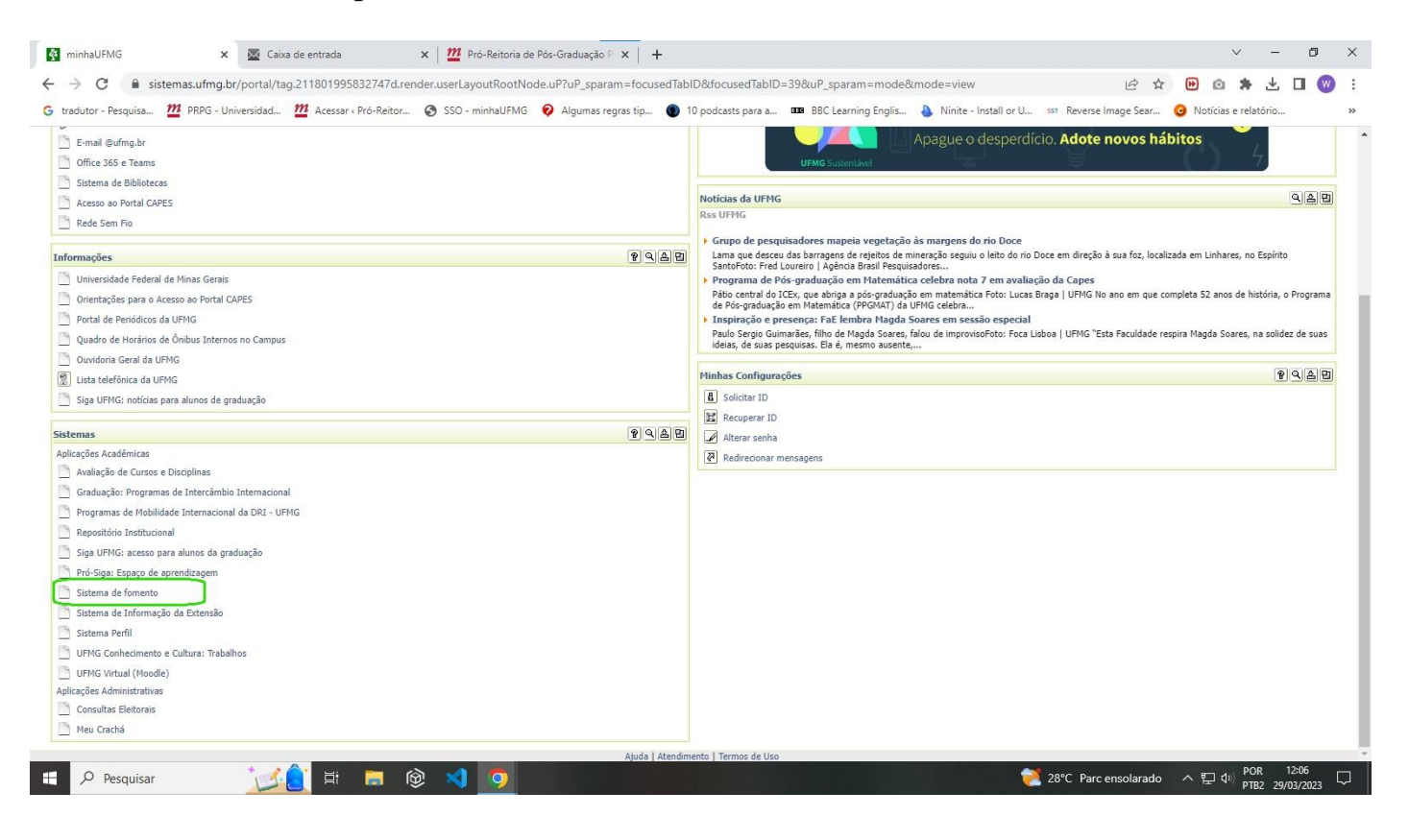

\*A depender do caminho, pode ser necessário escolher o sistema de fomento da PRPG clicando no link.

| MinhaUFMG X Sistema de Fomento- UFMG X +                                                                 | · - 0                                                                                                    | ×   |
|----------------------------------------------------------------------------------------------------|----------------------------------------------------------------------------------------------------|-----|
| ← → C 🔒 aplicativos.ufmg.br/fonte/index.html                                                             | 🖻 🛧 😕 🗅 🌲 🛃 🔲                                                                                                    | w : |
| 🜀 tradutor - Pesquisa 🎬 PRPG - Universidad 🎬 Acessar « Pró-Reitor 📀 SSO - minhaUFMG 🛛 Algumas regras tip | . 🌒 10 podcasts para a 🎟 BBC Learning Englis 🎍 Ninite - Install or U 💷 Reverse Image Sear 🧿 Notícias e relatório | >>  |
| UF <mark>m</mark> G                                                                                      | Sistema de Fomento                                                                                               | Î   |
| Selec                                                                                                    | ione o Sistema:                                                                                                  |     |
| PRPQ<br>PRÓ-REITORIA<br>DE PESQUISA<br>PROEX<br>PRÓ-REITORIA<br>PROEX                                    |                                                                                                    |     |
| PROGRAD<br>PRÓ-REITORIA DE<br>GRADUAÇÃO                                                                  |                                                                                                    |     |
| PRPG<br>PRÓ-REITORIA DE<br>POS-GRADUAÇÃO                                                                 |                                                                                                    | •   |

No sistema de Fomento da PRPG, o Coordenador deverá escolher o Menu Prêmio de Teses e clicar na opção Indicar Teses

| 🛐 minhaUFMG 🛛 🗙 🛛 Zaixa de entrada                                                                                         | × m PRPG                                            | × +                                                            | ✓ - Ø ×                                                          |
|----------------------------------------------------------------------------------------------------|-----------------------------------------------------|----------------------------------------------------------------|------------------------------------------------------------------|
| ← → C 🔒 aplicativos.ufmg.br/prpg/fomento/                                                                                  |                                                     |                                                                | 🖻 🖈 😕 🗅 🗯 🛃 😡 🗄                                                  |
| G tradutor - Pesquisa 🎬 PRPG - Universidad 🎬 Acessar (                                                                     | Pró-Reitor 🔇 SSO - minhaUFMG 💡 Alguma               | is regras tip 🌒 10 podcasts para a 🎟 BBC Learning Englis 👌 Nir | ite - Install or U 💷 Reverse Image Sear 🧿 Notícias e relatório » |
| Registro foi gravado com sucesso!                                                                                          |                                                     |                                                                |                                                                  |
| PRPG UF MG G                                                                                                    | Sistema de Fomento<br>Pró-Reitoria de Pós-Graduação |                                                                | PROFESSOR                                                        |
| Início Solicitações Orientadores Bolsistas I                                                                               | Declarações Prêmio de Teses                         |                                                                |                                                                  |
| Programas em período de indicação                                                                                          | Indicar Teses                                       |                                                                |                                                                  |
| Universidade Enderal de Minas Cierais                                                                                      |                                                     |                                                                |                                                                  |
| Av. Antônio Carlos, 6627, Pampulha - Belo Horizonte - MG - C<br>© 2010 - 2023 Universidade Federal de Minas Gerais - Todos | CEP 31270-901<br>s os direitos reservados           |                                                                |                                                                  |
| https://apiicativosufmg.br/prpg/fomento#                                                                                   |                                                     |                                                                |                                                                  |

Na próxima página, o Coordenador deverá escolher o Programa de Pós Graduação que irá enviar a tese.

| minhaUFMG                                                                | 🗙 📔 🚾 Caixa de entrada                                                                                | × 🎢 prpg                                      | × +                                |                             |                                       | ~ -                            | o ×                    |
|--------------------------------------------------------------------------|----------------------------------------------------------------------------------------------------|-----------------------------------------------|------------------------------------|-----------------------------|---------------------------------------|--------------------------------|------------------------|
| ← → C 🔒 a                                                                | plicativos.ufmg.br/prpg/fomento/pre                                                                   | emio/filtro                                   |                                    |                             |                                       | 🖻 🌣 🕑 🙆 🌲 🛃                    | 🗆 😡 i                  |
| G tradutor - Pesquisa                                                    | m PRPG - Universidad m Acessa                                                                         | ar « Pró-Reitor 📀 SSO - minhaUFMG 🧔           | Algumas regras tip 🜒 10 podcasts p | ara a 🚥 BBC Learning Englis | 🌢 Ninite - Install or U 💷 Reverse Ima | ge Sear 🧿 Notícias e relatório | . »                    |
|                                                                          |                                                                                                    | Acesso à Informação                           | BRASIL                             |                             |                                       |                                |                        |
| PRPG                                                                     |                                                                                                    | Sistema de Fomento                            |                                    |                             |                                       |                                |                        |
| pró-reitoria de<br>pós-graduação                                         |                                                                                                    | Pró-Reitoria de Pós-Graduaç                   | ĩão                                |                             |                                       | PROFESSOR<br>COORDENADOR(A)    | SAIR<br>SAIR<br>PERFIL |
| nicio Solicitações                                                       | s Orientadores Bolsistas                                                                              | Declarações Prêmio de Teses                   |                                    |                             |                                       |                                |                        |
| Teses                                                                    |                                                                                                    |                                               |                                    |                             |                                       |                                |                        |
| Órgão Acadêmico:                                                         |                                                                                                    |                                               |                                    |                             |                                       |                                |                        |
| Selecione                                                                |                                                                                                    | <b></b>                                       |                                    |                             |                                       |                                |                        |
| Enviar                                                                   |                                                                                                    |                                               |                                    |                             |                                       |                                |                        |
|                                                                          |                                                                                                    |                                               |                                    |                             |                                       |                                |                        |
|                                                                          |                                                                                                    |                                               |                                    |                             |                                       |                                |                        |
|                                                                          |                                                                                                    |                                               |                                    |                             |                                       |                                |                        |
|                                                                          |                                                                                                    |                                               |                                    |                             |                                       |                                |                        |
|                                                                          |                                                                                                    |                                               |                                    |                             |                                       |                                |                        |
| Universidade Federal<br>Av. Antônio Carlos, 662<br>© 2010 - 2023 Univers | i <b>de Minas Gerais</b><br>27, Pampulha - Belo Horizonte - MG<br>idade Federal de Minas Gerais - Toc | - CEP 31270-901<br>los os direitos reservados |                                    |                             |                                       |                                |                        |
|                                                                          |                                                                                                    |                                               |                                    |                             |                                       |                                |                        |
|                                                                          |                                                                                                    |                                               |                                    |                             |                                       |                                |                        |
|                                                                          |                                                                                                    |                                               |                                    |                             |                                       |                                |                        |
|                                                                          |                                                                                                    |                                               |                                    |                             |                                       |                                |                        |
|                                                                          |                                                                                                    |                                               |                                    |                             |                                       |                                |                        |

Por fim, os arquivos deverão ser anexados na nova página que será aberta.

| Image: Construction of the construction of the construc | IminhaUFMG     x     Image: Caixa de entrada     x     Image: PRPG       ←     →     C     ill aplicativos.ufmg.br/prpg/fomento/premio/indicar/subUnidade/48       G     tradutor - Pesquisa     Image: PRPG - Universidad     Image: PRPG - Universidad                                                                                                    | MG 💡 Algumas regras tip                                                                                                    | +                                                         | arning Englis 👌 Ninite -                                    | Install or U SST Reve                               | ie∂ 🛧<br>erse Image Sear                | <ul> <li>Notícias e rel</li> </ul> | - 🗇 🛃            | ×<br>•<br>• |
|----------------------------------------------------------------------------------------------------|----------------------------------------------------------------------------------------------------|----------------------------------------------------------------------------------------------------|-----------------------------------------------------------|-------------------------------------------------------------|-----------------------------------------------------|-----------------------------------------|------------------------------------|------------------|-------------|
| PÓS-GRADUAÇÃO     Inico: Solicitações Orientadores Botestas Declarações Prémio da la filia de construito de Inscripto ( Ma)   Cadastro das teses   Ansera formulativo de Inscripto ( Ma)   Escolher arguinos Neutrinu arguino escolhido   Ansera formulativo de Inscripto ( Ma)   Escolher arguinos Neutrinu arguino escolhido   Ansera formulativo de Inscripto ( Ma)   Escolher arguinos Neutrinu arguino escolhido   Ansera formulativo de Inscripto ( Ma)   Escolher arguinos Neutrinu arguino escolhido   Ansera formulativo de Inscripto ( Ma)   Escolher arguinos Neutrinu arguino escolhido   Ansera formulativo de Inscripto ( Ma)   Escolher arguinos Neutrinu arguino escolhido   Ansera formulativo de Inscripto ( Ma)   Escolher arguinos Neutrinu arguino escolhido   Interactivo Escolhido   Ansera formulativo de Inscripto ( Ma)   Escolher arguinos Neutrinu arguino escolhido   Interactivo Escolhido   Interactivo Escolhido   I                                                                                                    | PRPG UFMG Sistema de Fomento<br>Pró-Reitoria de Pós-                                                                                                    | mação BRASIL<br>© Abrir<br>← → ~ ↑  → Estr                                                                                                    | e Computador → Área de Trabalho → instruç                 | ções fomento                                                |                                                     | ح v                                     |                                    | em instruções fo | ×<br>R      |
| Anexar Formulatio de Inscrição (3 MB)       Este Computado       ILME       Commento do Microsoft Word       ILME         Escolher arquivos       Nenhum arquivo escolhido       Arexar de Trabalho       Imagens       Imagens       Imagens         Anexar Teser (70 MB)       Escolher arquivos       Nenhum arquivo escolhido       Imagens       Imagens       Imagens       Imagens         Anexar Teser (70 MB)       Escolher arquivos       Nenhum arquivo escolhido       Imagens       Imagens                                                                                                    | pôs-GRADUAÇÃO<br>Início Solicitações Orientadores Bolisistas Declarações Prêmio de Te<br>Caclastro das teses                                                                                                    | Organizar  Nova past Nova pasta OneDrive                                                                                                    | ta<br>Nome<br>MITERAR MODELO.docx<br>MINSTRUÇÕES_rev.docx | Data de modificação<br>17/01/2023 10:26<br>17/01/2023 10:25 | Tipo<br>Documento do Mi<br>Documento do Mi          | Tamanho<br>107 KB<br>98 KB              |                                    |                  | 0           |
| Environment       = SA (\CECDISSOL         Universidade Federal de Minas Gerais       = SA (\CECDISSOL         Av. Antônio Carlos, 6627, Pampulha - Belo Horizonte - MG - CEP 31270-901       = UTIL (\(\CECDISSOL         © 2010 - 2023 Universidade Federal de Minas Gerais - Todos os direitos reservados       = Rede         Nome       TesePPGx.docx       > Todos os arquivos (*)                                                                                                    | Anexar Formulário de Inscrição (3 MB)<br>Escolher arquivo<br>Nenhum arquivo escolhido<br>Anexar Ata da reunião da Comissão (5 MB)<br>Escolher arquivo<br>Nenhum arquivo escolhido<br>Anotar Tese (70 MB)<br>Escolher arquivo<br>Nenhum arquivo escolhido<br>Anexar Exemplares de Artigos elou Outros Produtos Relacionados a Tese (20 MB)<br>Escolher arquivo<br>Nenhum arquivo escolhido | Este Computador     Áres de Trabalho     Documentos     Downloads     Imagens     Musicas     Objetos 3D     Wideos     Wukufmg.br     Go (C)     publico (V.CEC | U TesePPGx.docx                                           | 01/03/2023 11:01                                            | Documento do Mi<br>soft Word 100 MI<br>3/2023 11:01 | 0 KB<br>24 KB                           |                                    |                  |             |
| ADDIE                                                                                                    | Envier<br>Universidade Federal de Minas Gerais<br>Av. Antônio Carlos, 6627, Pampulha - Belo Hortzonte - MG - CEP 31270-901<br>© 2010 - 2023 Universidade Federal de Minas Gerais - Todos os direitos reservados                                                                                                    | SA (\CECDISSO<br>FS-ADM-DATA (<br>UTIL (\CECDISS<br>wesley-xismene<br>Rede                                                                                       | = TesePPGx.docx                                           |                                                             |                                                     | ~~~~~~~~~~~~~~~~~~~~~~~~~~~~~~~~~~~~~~~ | Todos os arquiv                    | vos (*.*)        | ~           |

É necessário anexar todos os arquivos para concluir o cadastro das teses e só depois clicar em enviar.

Após o envio, os arquivos serão analisados e a PRPG entrará em contato caso seja necessário realizar o reenvio de algum arquivo.